# Nyhedsbrev løn

Microsoft Dynamics C5 2012 Service pack 2 Hotfix 2

Årsafslutning 2014

November 2014

## Contents

| Nyheder                                                                                 | 3  |
|-----------------------------------------------------------------------------------------|----|
| Fixliste                                                                                | 3  |
| Kvitteringslisten til eIndkomst                                                         | 5  |
| Ønsker man at benytte Nemkonto og overførsel foregår via Nets, er dette nu også muligt. | 5  |
| Indkomsttype 09 til eIndkomst                                                           | 5  |
| Lønoverførselslisten er udvidet med også at indeholde IBAN og SWIFT nr.                 | 5  |
| BANKDATA er indarbejdet i C5 løn                                                        | 5  |
| Overførsel til Nets for funktionærer                                                    | 5  |
| Indberetning af Industriens Pension til Nets                                            | 5  |
| Rettelse til tælleværk 5127                                                             | 5  |
| Rettelse til tælleværk 5636                                                             | 5  |
| Brug af lønarter 1898 og 1899 når beløbet er præcist kr. 8.000,-                        | 6  |
| Fejl efter udbetaling af gamle feriedage, når der bruges lønart 5156.                   | 6  |
| Afregning af Fritvalg ved årets afslutning og indberetning til ACF                      | 7  |
| Ny lønart og tælleværk vedr. XML fil til ACF                                            | 8  |
| Tilpasning af lønopsætning                                                              | 8  |
| Ændring af nummer ved evt. konflikter                                                   | 8  |
| Import af den nye lønopsætning                                                          | 9  |
| Ret systemparametre                                                                     | 9  |
| Nye lønoplysninger/ILtyper til DA/DS lønstatistik                                       | 9  |
| Ændring til hjælpeteksten lønoplysninger/Iltypper til DA/DS lønstatistik                | 10 |
| Ændringer til ACF                                                                       | 11 |
| 8                                                                                       | 15 |
|                                                                                         | 15 |
| Udskriv feriekort, afstemningsliste mv.                                                 | 15 |
| Kontroller saldı                                                                        | 15 |
| Manuel indtastning at evt. sygeteriepenge                                               | 15 |
| Evt. udskrift af afstemningslisten                                                      | 15 |
| Arskørsel for medarbejdere med beskattede feriepenge.                                   | 16 |
| Afregning af resterende SH-penge / Fritvalgskonto og sygeferiepenge                     | 16 |
| Udskrift af feriekort                                                                   | 1/ |
| Udskrift af Feriepengeoversigt                                                          | 17 |
| Danne eFeriekort fil, gælder alle FH koder                                              | 17 |
| Klargøring af lønmodulet til år 2015                                                    | 19 |
| Rekvirer eSkattekort                                                                    | 19 |
| Indlæsning af eSkattekort                                                               | 19 |
| Vedligeholdelse af perioder                                                             | 20 |
| Kørselsgodtgørelse, rejsegodtgørelse mv.                                                | 21 |
| Evt. vedligeholdelse af regnskabsår                                                     | 21 |
| Vedligeholdelse af kalender                                                             | 21 |
| <br>Klargøring af fraværsstatistik                                                      | 22 |
| Klargøring af DA/DS statistik                                                           | 22 |
| Bilag 1: Systemparametre til feriekort og eIndkomst                                     | 26 |

### Nyheder

- Afregning af Fritvalg ved årets afslutning og indberetning til ACF
- At kunne får/se en kvittering på beløbet der ligger på FerieKonto 's SE-nummer i eIndkomstfilen.
- Det skal være muligt at overføre løn til medarbejderens Nemkonto via Nets.
- Markering af feltet 'udenl.chf' på medarbejderens frie felter giver indkomsttype 09 i eIndkomstfilen. Vi ønsker at få en anden tekst for 'udenl.chf' i feltet 'Felt', da dette ikke leder hen på indkomsttype 09. Teksten bør være 'skattefri indkomst'
- Udenlandske kontonumre står ikke på Lønoverførselslisten.
- Felt 248 i record 6001, skal systemparametre Ferie SH netto indberettes i
- Nyt tælleværk til SH og Fritvalgskonto hvis disse er beskattet
- Fejl efter udbetaling af gamle feriedage, når der bruges lønart 5156.
- Det skal være muligt at danne en bank fil til BANKDATA.
- Overførsel til Nets for funktionærer overførselstype står til 67 i Nets filen, hver gang overførslen køres efter lønkørslen. Danner man filen til Nets via Løn/Rapporter/Formularer/PBS-overførsel bliver overførselstypen 69 hver gang
- Indberetning af Industriens Pension til Nets giver fejl hos Nets, hvis medarbejdernavnet er over 35 karakterer filen. Ifølge vejledningen til Nets må medarbejdernavnet kun være 35 karakter lang.
- Brug af lønarter 1898 og 1899 når beløbet er præcist kr. 8.000,-
- Version 1.5 til ACF

Der skal laves et ekstra felt på lønlinjerne til indtastning af første feriedage, en værdi der kommer med fra eBoks hvis man indlæser retur melding fra ACF.

Feriepengeudbetalingskode skal indberettes til ACF, eFeriekort skal efter 1/1 2015 ikke indeholde A-skat, AM mm.

- Rettelse til tælleværk 5636

#### Fixliste

| Bug Id | MS solve/Org. bug Id | Description                                                                                                    |
|--------|----------------------|----------------------------------------------------------------------------------------------------|
| 61193  | 113042910401428      | Afregning af Fritvalg ved årets afslutning og indberetning til ACF.                                                                                                    |
| 61282  | 114010911076017      | At kunne får/se en kvittering på beløbet der ligger på FerieKonto 's SE-<br>nummer i elndkomstfilen.                                                                                                    |
| 61283  | 114011011079570      | Det skal være muligt at overføre løn til medarbejderens Nemkonto via Nets.                                                                                                    |
| 61284  | 114011011079720      | Markering af feltet 'udenl.chf' på medarbejderens frie felter giver<br>indkomsttype 09 i elndkomstfilen. Vi ønsker at få en anden tekst for<br>'udenl.chf' i feltet 'Felt', da dette ikke leder hen på indkomsttype 09.<br>Teksten bør være 'skattefri indkomst'. |
| 61287  | 114012311124259      | Tjek af medarbejders bankkonto ved overførsel til udenlandske bankkonti.                                                                                                    |
| 61289  | 114012311124259      | Udenlandske kontonumre står ikke på Lønoverførselslisten.                                                                                                    |
| 61309  | 114032811305487      | Afregning af resterende S/H penge kommer ikke med i elndkomstfilen i felt 202 og 209.                                                                                                    |
| 61316  | 114050511413469      | Fejl efter udbetaling af gamle feriedage, når der bruges lønart 5156.                                                                                                    |
| 61321  | 114050711421732      | Det skal være muligt at danne en bank fil til BANKDATA.                                                                                                    |
| 61331  | 114062411561351      | Overførsel til Nets for funktionærer – overførselstype står til 67 i Nets filen,<br>hver gang overførslen køres efter lønkørslen. Danner man filen til Nets via<br>Løn/Rapporter/Formularer/PBS-overførsel bliver overførselstypen 69 hver<br>gang.               |
| 61347  | 114082511738849      | Indberetning af Industriens Pension til Nets giver fejl hos Nets, hvis<br>medarbejdernavnet er over 35 karakterer filen. Ifølge vejledningen til Nets<br>må medarbejdernavnet kun være 35 karakter lang.                                                          |

| 61353 | 114092411832262 | Brug af lønarter 1898 og 1899         |
|-------|-----------------|---------------------------------------|
|       |                 | Version 1.5 til ACF                   |
|       |                 | Rettelse til tælleværk 5636           |
|       |                 | Rettelser til tælleværk 5127          |
|       |                 | Rettelser til DA/DS lønstatistik 2015 |

#### Kvitteringslisten til eIndkomst

Kvitteringslisten ved dannelse af eIndkomst, udvides til også at indeholde Netto feriepenge indberettet via eIndkomst, dette gælder alle beskattede feriepenge som ikke forbliver i huset. Overskriften på kvitteringslisten er Feriepenge.

#### Ønsker man at benytte Nemkonto og overførsel foregår via Nets, er dette nu også muligt.

For at kunne benytte Nemkonto via Nets overførsel, skal man skrive NEM i Reg feltet og medarbejderens CPR nr. i feltet Konto, på kontokoden der benyttes til lønoverførsel. Normalt den der hedder Løn. Gå til Løn/Kartotek/Medarbejder og på fanebladet Skat og konti finder man de forskellige Kontokoder.

#### Indkomsttype 09 til eIndkomst

Der ligger et ønske om at feltet som udløser indkomsttype 09, hvilket udenlandske chauffører som kører i Danmark skal indberettes med, får et andet navn. Dette felt hedder nu "Skattefri indkomsttype 09"

#### Lønoverførselslisten er udvidet med også at indeholde IBAN og SWIFT nr.

Er der udfyldt IBAN og/eller SWIFT nummer på medarbejderen, så vil disse komme med ud på lønoverførselslisten sammen med evt. kontonummer som står på medarbejderens kontokode.

#### BANKDATA er indarbejdet i C5 løn

Sydbank, Jyske bank, Alm. Brand bank, Djurslands bank, Kreditbanken, Nordfyns bank, Nordjyske bank, Nørresundby bank, Rindkøbing landbobank, Skjern bank, Sparkassen Sjælland, Fynske bank og Østjysk bank er gået sammen om et fælles filformat BankData. I menupunktet Lønoverførsel i Lønberegning er der nu et punkt der hedder BankData som man kan benytte hvis virksomheden benytter en af ovenstående banker. Der er ingen tilpasning af opsætning, da der er tale om et fast format til samtlige banker. Så man skal ikke tilrette noget som vi kender det fra kommafils opsætning.

#### Overførsel til Nets for funktionærer

De virksomheder der laver pengeoverførsel via Nets, har en udfordring i fx ATP, som kan være det samme beløb i flere lønkørsler, hvis samme antal medarbejder med samme antal arbejdstimer. ATP skal kun afregnes en gang i kvartalet, men Nets kikker på, om der ligger flere indbetalinger til samme modtager med samme beløb, med samme betalingsdato, så sletter Nets de linjer så der kun ligger en tilbage. Derfor har vi overførselstype 60 til 69 for at fortælle at det er en anden indbetaling. I C5 dannes denne overførselstype ud fra hvilken dato i måneden er opgørelsesdato, Og da funktionærer altid ligger med opgørelsesdato sidst i måned vil de få samme overførselstype hver gang. Den eneste løsning er at danne den periodiske fil til Nets, Løn/Rapporter/Formular/Nets-Overførsel. Denne fil laves når kvartalet er afsluttet, og med de overførselstyper som kun skal afregnes en gang i kvartalet.

#### Indberetning af Industriens Pension til Nets

Indberetning af Industriens Pension giver fejl hos Nets, hvis medarbejdernavnet er over 35 karakterer. Nets filen vil afkorte medarbejdernavnet, så den kun kommer med de første 35 karakterer med i filen.

#### Rettelse til tælleværk 5127

Tælleværket beregner et antal dage til lønarten 1701 ferie uden løn, som mange har oplevet, der kommer med uden at der er tale om ferie uden løn. For at rette tælleværk 5127 Ber. antal dage/-timer uden løn. Gå til Løn/Tilpasning/Beregning/Opsætning faneblad Tælleværker. Her finder man tælleværk 5127, hop til beregningslinjerne med Shift F8. På første beregningslinje slettes værdien i feltet Til.

Tælleværket skal se ud som følgende:

| ►   | 1535127               | Ber. antal dage/timer uden løn           | Gem | Ferie |  |
|-----|-----------------------|------------------------------------------|-----|-------|--|
| Hja | elp                   |                                          |     |       |  |
| Su  | mmering af antal dage | e/timer til feltet Antal på lønart 1701. |     |       |  |

|   | ?   | ! | T Fra  | Til  | Felt    | Periode | F | F ? | ± | Minimum | Maksimum |
|---|-----|---|--------|------|---------|---------|---|-----|---|---------|----------|
| + |     |   | Ta5128 |      | 🗣 Beløb |         |   |     | + |         |          |
|   | > 0 | S | Ta     |      | Beløb   |         |   |     | + |         |          |
|   |     |   | Ta5125 | 5126 | Beløb   |         |   |     | + |         |          |

Rettelse til tælleværk 5636

For at rette tælleværk 5636 Forbrugte rest timer u/løn. Gå til Løn/Tilpasning/Beregning/Opsætning faneblad Tælleværker. Her finder man tælleværk 5636, hop til beregningslinjerne med Shift F8. Slet linje 2 med Alt F9.

Tælleværket skal se ud som følgende:

| ▶ 14  | 6 563 | 6               | Forbrugte rest timer | ∙u/løn        |         |   |    | Gem    | Ferie   |          | • |
|-------|-------|-----------------|----------------------|---------------|---------|---|----|--------|---------|----------|---|
| Hjælp |       |                 |                      |               |         |   |    |        |         |          |   |
| ?     | !     | T Fra<br>Ta5726 | Tìl                  | Felt<br>Beløb | Periode | F | F? | ±<br>+ | Minimum | Maksimum | • |

#### Brug af lønarter 1898 og 1899 når beløbet er præcist kr. 8.000,-

Udbetaler man kr. 8.000 i Jubilæumsgratiale eller Fratrædelsesgodtgørelse, har lønart 3201 og 4901 fået en værdi til kr. 0,- de bør have værdien 8.000. Selve beskatningen og udbetaling er korrekt, men der er en del der bruger en af disse to lønarter på lønsedlen.

Der skal rettes på tælleværk 4902 A-Skattefri fratræd./jubilæum, Gå til Løn/Tilpasning/Beregning/Opsætning faneblad Tælleværker. Her finder man tælleværk 4902, hop til beregningslinjerne med Shift F8. På linje 6 ændres feltet ! (Handlinger, hvis betingelsen er opfyldt: I:Ignorer, N:Nulstil, S:Stop) Der står i standard opsætningen NS for Nulstil og Stop. Det skal være N for Nulstil.

Tælleværket skal se ud som følgende:

| 1724902               | A-Skattefri fratræd ./jubilæum             | Gem | Kalender |  |
|-----------------------|--------------------------------------------|-----|----------|--|
| Hjælp                 |                                            |     |          |  |
| A-skattefrit heløh af | fratrædelsesoodtoørelse /iubilæumsoratiale |     |          |  |

| ?   | !  | T Fra  | Til  | Felt  | Periode | F    | F | ? | ± | Minimum | Maksimum |
|-----|----|--------|------|-------|---------|------|---|---|---|---------|----------|
|     |    | Lø2598 | 2599 | Beløb |         |      |   | 1 | + |         |          |
| >0  | NS | Ta     |      | Beløb |         |      |   |   | + |         |          |
| 2   | N  | Lø1898 | 1899 | Beløb |         |      |   |   | + |         |          |
|     |    | Lø2598 | 2599 | Beløb |         | . 60 |   |   | - |         |          |
|     |    | Sa4021 |      | Beløb |         |      |   |   | - |         |          |
| = 0 | N  | Ta     |      | Beløb |         |      |   |   |   |         |          |
| 1   | N  | Lø1898 | 1899 | Beløb |         |      |   |   | + |         |          |
|     |    | Ta4900 |      | Beløb |         |      |   |   | + |         |          |
|     |    | Ta4901 |      | Beløb |         |      |   |   | - |         |          |
|     |    | Lø4902 |      | Beløb |         | 1    |   |   | - |         |          |
| 2   | 1  | Lø4906 |      | Beløb |         |      |   |   | - |         |          |

#### Fejl efter udbetaling af gamle feriedage, når der bruges lønart 5156.

Har man brugt lønart 5156 til rest udbetaling af feriepenge, er de afholdte feriedage, kommet med igen i den næste Ovf. Ferie kørsel man lavede på medarbejderen. Der skal rettes på to tælleværker.

Gå til Løn/Tilpasning/Beregning/Opsætning faneblad Tælleværker. Find tælleværk 5472 Rest feriedage efter 1/5, hop til beregningslinjerne med Shift F8. På linje 4 tilføjes en ny linje med F2, Tælleværk 5147, Beløb der skal kikkes på perioden Ferie, og ja til tidligere ansættelser, 1 for at det er forrige Ferieperiode der skal kikkes på, og i +- skal der være et minus, da værdien skal trækkes ud af resultatet.

Tælleværket skal se ud som følgende:

| <ul> <li>95472 Rest feriedage efter</li> </ul> | r 1/ |
|------------------------------------------------|------|
|------------------------------------------------|------|

Hjælp

| Beregning af rest feriedage efter 1/5 tidlige | ere ferieår |
|-----------------------------------------------|-------------|
|-----------------------------------------------|-------------|

| ? | ! | T Fra  | Til    | Felt  | Periode | F | F | ? | ± | Minimum | Maksimum |
|---|---|--------|--------|-------|---------|---|---|---|---|---------|----------|
|   |   | Ta5148 | 100000 | Beløb | Ferie   | 1 | 1 |   | + |         |          |
|   | 1 | Ta5445 |        | Beløb | Ferie   | 1 | 1 |   | - |         |          |
| 1 |   | Ta5645 | 1.     | Beløb | Ferie   | V | 1 |   | - |         |          |
| • | - | Ta5147 |        | Beløb | Ferie   | V | 1 |   | - |         |          |

Find tælleværk 5473 Ovf. Feriedage u/reduktion,, hop til beregningslinjerne med Shift F8. På linje 10 tilføjes en ny linje med F2, Tælleværk 5147, Beløb der skal kikkes på perioden Ferie, og ja til tidligere ansættelser, 1 for at det er forrige Ferieperiode der skal kikkes på, og i +- skal der være et minus, da værdien skal trækkes ud af resultatet.

Tælleværket skal se ud som følgende:

| 9   | 5473 | 3 Ov   | f. feriedage u/re | eduktion |         |     |     | Slet |              |          |   |
|-----|------|--------|-------------------|----------|---------|-----|-----|------|--------------|----------|---|
| elp |      |        |                   |          |         |     |     |      |              |          |   |
| ?   | !    | T Fra  | Til               | Felt     | Periode | F   | F ? | ±    | Minimum      | Maksimum |   |
|     | 1    | Ta5145 | 1.000             | Beløb    | Ferie   | 1   | 1   | +    | 0.0000000000 |          |   |
| í.  |      | Ta5149 |                   | Beløb    | Ferie   | 1   | 1   | +    |              |          | 1 |
| 8   |      | Ta5641 | 1                 | Beløb    | Ferie   | 1   | 1   | +    | 2            |          |   |
| 0   |      | Ta5445 | 0                 | Beløb    | Ferie   | 1   | 1   | +    |              |          |   |
| 0   |      | Ta5645 |                   | Beløb    | Ferie   | V   | 1   | +    |              |          |   |
| ñ   |      | Sa5148 |                   | Beløb    |         | 100 |     | -    |              |          |   |
| < 0 | NS   | Ta     | 1                 | Beløb    |         | 100 | 8   | +    | 3            |          |   |
|     | N    | Ta5471 |                   | Beløb    |         | 100 |     | +    |              |          |   |
| 0   | 1    | Ta5148 |                   | Beløb    | Ferie   | V   | 1   | +    |              |          |   |
|     | -    | Ta5147 | 1                 | Beløb    | Ferie   | 1   | 1   | -    | (H)          |          |   |
| 6   |      | Ta5445 |                   | Beløb    | Ferie   | 1   | 1   | - [  | 19           |          |   |
|     |      | Ta5645 |                   | Beløb    | Ferie   | 1   | 1   | -    | 0.00         |          |   |

#### Afregning af Fritvalg ved årets afslutning og indberetning til ACF

Hvis fritvalgskonto beskattes ved årets slutning (enkelte overenskomster kræver dette) så skal de beskattede fritvalgskonto indberettes til ACF. Dette kræver et nyt tælleværk og en rettelse til systemparametre, da beskattede fritvalgskonto skal indberettes i samme felt som beskattede SH penge. I eIndkomstfilen skal beskattede SH og Fritvalgskonto penge indberettes i felt 248.

Man kan vælge at indlæse mini kommafilen som indeholder en ny lønart, og to nye tælleværker, gå til punktet tilpasning af lønopsætning, eller oprette dem manuel, og spring over punktet Tilpasning af lønopsætning. Vælger man at oprette tælleværket manuelt så skal den se ud som følgende:

| ▶ 98  | 0 589 | 8 9   | H og Fritvalg i alt |      |         |   |     | Gem | Kalender | <u> </u>   |
|-------|-------|-------|---------------------|------|---------|---|-----|-----|----------|------------|
| Hjælp |       |       |                     |      |         |   |     |     |          |            |
|       |       |       |                     |      |         |   |     |     |          |            |
| ?     | !     | T Fra | Til                 | Felt | Periode | F | F ? | ±   | Minimum  | Maksimum 🔺 |

#### Ny lønart og tælleværk vedr. XML fil til ACF

Et andet nyt tælleværk er 5717 Feriedage/timer til XML fil, og kan enten oprettes manuel eller indlæses via mini kommafilen. Ønsker man manuel oprettelse skal tælleværket se ud som følgende:

| •     | 980 5 | 717 |                      | Feriedage/timer til XM | 4L fil |         |   |   |   | Gem | Ferie   |          |
|-------|-------|-----|----------------------|------------------------|--------|---------|---|---|---|-----|---------|----------|
| Hjælp | )     |     |                      |                        |        |         |   |   |   |     |         |          |
|       |       |     |                      |                        |        |         |   |   |   |     |         |          |
|       | ?!    |     | T Fra                | Til                    | Felt   | Periode | F | F | ? | ±   | Minimum | Maksimum |
|       |       |     | Lø <mark>4401</mark> | 4409                   | Antal  |         |   |   |   | +   |         |          |
|       |       |     | Lø5146               |                        | Antal  |         |   |   |   | +   |         |          |

Den nye lønart er Ovf. FerieFond lønart 4408. Der er intet nyt vedr. overførsel til Feriefond, men for at have alle lønarter der udløser udbetaling af feriepenge, og dermed skal indberettes til ACF, har vi valgt at oprette lønart 4408 Ovf. FerieFond. Ønsker man manuel oprettelse skal lønarten se ud som følgende:

| 679 4408  |     | Ovf. FerieFond |          |    |     | Gem      |                    |       | V - |
|-----------|-----|----------------|----------|----|-----|----------|--------------------|-------|-----|
| Fra type  | Fra | Enhed          | Satskode | Af | Til | Tæl.sats | Tæl.beløb<br>51561 | Nøgle |     |
| Udb.type  |     |                |          |    |     |          |                    |       |     |
| Hjælp     |     |                |          |    |     |          |                    |       |     |
| eIndkomst |     |                |          |    |     |          |                    |       |     |

#### Tilpasning af lønopsætning

For at få implementeret ændringen i lønopsætningen skal der foretages en tilpasning af lønopsætningen. De forskellige steps i forbindelse med tilpasningen af lønopsætning vil herefter blive gennemgået:

Backup af lønopsætningen

For at sikre at det altid er muligt at komme tilbage til lønopsætningen, som den så ud **inden** opdateringen, anbefales det at tage en "backup" af lønopsætningen. Dette gøres på følgende måde:

#### Gå til Løn/Tilpasning/Beregning/Eksport

I feltet **Filnavn** indtastes stiangivelse og filnavn (f.eks. c:\lon.kom)

I feltet **Kontering** angives det med **Ja** (flueben) eller **Nej** (boksen forbliver blank), om konteringen på lønarter og tælleværker ligeledes ønskes eksporteret

Efter godkendelse af de indtastede værdier, eksporteres den aktuelle lønopsætning.

Såfremt der skal ske en opdatering af lønopsætningen i flere regnskaber, anbefales det at anvende forskellige filnavne, så en allerede eksporteret lønopsætning ikke overskrives af lønopsætningen fra et andet regnskab.

#### Check af lønarter og tælleværker

Eftersom der indlæses en ny lønart og to nyt tælleværker, skal den eksisterende lønopsætning kontrolleres for evt. konflikter. Mini kommafilen indeholder lønart 4408 Ovf. FerieFond, tælleværk 5717 Feriedage/Timer til XML fil og 5898 SH og Fritvalg i alt. Der skal derfor kontrolleres, hvorvidt der i den eksisterende lønopsætning allerede findes lønart 4408 samt tælleværker med numre 5717 og/eller 5898.

Såfremt et af disse findes i forvejen, så se afsnit Ændring af nummer ved evt. konflikter for yderligere oplysninger om ændring af nummeret på disse.

Når lønarter og tælleværker er kontrolleret, og der ikke er nogen konflikter, indlæses minikommafilen som beskrevet under afsnit **Import af den nye lønopsætning**.

#### Ændring af nummer ved evt. konflikter

Såfremt der skulle være konflikter, ryddes disse af vejen først. Dette gøres ved at ændre nummer på lønart og/eller tælleværket, der allerede forefindes i den eksisterende lønopsætning. Det anbefales i den forbindelse at anvende et femcifret nummer for at undgå konflikter med standard lønopsætningen.

Lønarter ændres på følgende måde: Gå til Løn/Periodisk/Ændre nummer/Lønart Angiv følgende oplysninger:

#### - det eksisterende nummer

#### - det nye nummer

og skriv teksten **Ændre** Herefter **godkendes** indtastningerne

Tælleværker ændres på følgende måde: Gå til Løn/Periodisk/Ændre nummer/Tælleværk Angiv følgende oplysninger:

- det eksisterende nummer

- det nye nummer

og skriv teksten **Ændre** Herefter **godkendes** indtastningerne

#### Import af den nye lønopsætning

Den aktuelle lønopsætning er nu klar til at blive udvidet med den nye lønart og de to nye tælleværker. Dette gøres på følgende måde:

Gå til Løn/Tilpasning/Beregning/Import

Efter aktivering af menupunktet fremkommer stifinderen, og der skiftes til folderen, hvori minifilen er gemt.

Dobbeltklik på filen:

- c5mini.kom

#### Tilføj

I feltet svares Ja til at tilføje ikke eksisterende lønarter og tælleværker.

Efter godkendelse af de indtastede værdier, importeres de nye lønarter og tælleværker.

Når importen er afsluttet, kan der udskrives en kvittering over det importerede lønarter og tælleværk til enten printer, skærm, spoolfil eller tekstfil

Kontroller at lønart og tælleværket, der ikke eksisterede på forhånd, er blevet indlæst.

#### Ret systemparametre

Det sidste der skal gøres er at rette systemparametrene, gå til Løn/Tilpasning/Systemparametre find systemparameter Ferie SH netto og ændre tælleværket fra 5373 til 5898.

| 3 | Systemparametre                                                                                                    |                                         |              |         |                             |   |         |
|---|----------------------------------------------------------------------------------------------------|-----------------------------------------|--------------|---------|-----------------------------|---|---------|
|   | Systemnavn                                                                                                    | Medarbejder                             | Linj Type    | Nummer  | Navn                        |   | Opret   |
|   | Ferie SH fradrag                                                                                                    |                                         | Tælleværk    |         |                             | ± |         |
| + | Ferie SH netto                                                                                                    | Ferieopl                                | 15 Tælleværk | 5898    | SH og Fritvalg i alt        | 2 | Genveje |
|   | Ferie SH opspar                                                                                                    | Ferieopl                                | 9 Tælleværk  | 5312    | Beregnede S/H i alt         | • |         |
|   | Ferie SH skat                                                                                                    | Ferieopl                                | 14 Tælleværk | 9298    | A-skat, S/H-penge           |   |         |
|   | Ferie SH trækgr.                                                                                                    | 8                                       | Tælleværk    | 5371    | Trækgrundlag, S/H afregnede |   |         |
|   | Ferie skat                                                                                                    | Ferieopl                                | 7 Tælleværk  | 9293    | A-skat, feriepenge          |   |         |
|   | - Contraction of the contraction of the contraction | 100000000000000000000000000000000000000 | T 11 1       | E 4 4 0 | D                           |   |         |

#### Nye lønoplysninger/ILtyper til DA/DS lønstatistik

0123 Medarbejderbidrag til aldersopsparinger o.l. ordninger

Her opsamles lønmodtagerens bidrag (før skat) til arbejdsgiveradministrerede aldersopsparinger o.l. ordninger, der er under bortseelsesret, og hvor medarbejderbidraget derfor indgår i lønmodtagerens skattepligtige A-indkomst (indgår i eIndkomst felt 13 AM-bidragspligtig A-indkomst). I lønoplysning 0123 indgår IKKE aldersopsparing o.l., som er en del af en kombineret ordning med bortseelsesret, og hvor bidraget til aldersopsparingen ikke er A-skattepligtigt, men Bskattepligtigt, idet pensionsinstituttet indberetter bidraget til skat. Medarbejderbidraget fra en kombineret ordning skal forsat indberettes i lønoplysning 0121.

#### 0124 Arbejdsgiverbidrag til aldersopsparinger o.l. ordninger

Her opsamles arbejdsgiverens bidrag (før skat) til arbejdsgiveradministrerede aldersopsparinger o.l. ordninger, der er under bortseelsesret, og hvor arbejdsgiverbidraget tillægges lønmodtagerens indkomst for at blive beskattet (indgår i eIndkomst felt 13 AM-bidragspligtig A-indkomst). I lønoplysning 0124 indgår IKKE aldersopsparing o.l., som er en del af en kombineret ordning med bortseelsesret, og hvor bidraget til aldersopsparingen ikke er A-skattepligtigt, men Bskattepligtigt, idet pensionsinstituttet indberetter bidraget til skat. Arbejdsgiverbidraget fra en kombineret ordning skal forsat indberettes i lønoplysning 0122.

Gå til Løn/Tilpasning/DA/DS statistik/Løn for at oprette disse to nye koder. F2 for at oprette, Tekst på koden er kun til intern brug, så man kan se hvad koden skal indeholde.

| 📑 Lønoplysninger                                           |                                            |                                                                                             |   |                       |
|------------------------------------------------------------|--------------------------------------------|---------------------------------------------------------------------------------------------|---|-----------------------|
| Nr. Oplysning                                              | Kode                                       | Forklaring                                                                                  | • | Med <u>a</u> rbejdere |
| 22Dagpengegodtgørelse i forbindelse med 🛓                  |                                            |                                                                                             | ± |                       |
| 23 Fravær med betaling (kun tidlønnede)                    |                                            |                                                                                             | - |                       |
| 24 Feriebetalinger og søgnehelligdags-udbe                 |                                            |                                                                                             | • |                       |
| 25 Feriebetalinger (kun fastlønnede)                       |                                            |                                                                                             |   |                       |
| 26 Afholdte feriedage uden løn (kun fastløn)               |                                            |                                                                                             |   |                       |
| 27 Andet fravær med delvis eller ingen beta                |                                            |                                                                                             |   |                       |
| 29 Fritvalgsordninger/Særlige ordninger                    |                                            |                                                                                             |   |                       |
| 34 Fravær med fuld betaling - ikke feriedage               |                                            |                                                                                             |   |                       |
| 35Genetillæg ekskl. overtidstillæg                         |                                            |                                                                                             |   |                       |
| 36Overtidstillæg og overtimer (kun tidlønne                |                                            |                                                                                             |   |                       |
| 37Overtidsbetalinger (kun fastlønnede)                     |                                            |                                                                                             |   |                       |
| 91 Bruttotrækordninger                                     |                                            |                                                                                             |   |                       |
| 121 Medarbejderbidrag til pension og ATP                   |                                            |                                                                                             |   |                       |
| 122 Arbejdsgiverbidrag til pension og ATP                  |                                            |                                                                                             |   |                       |
| 123 Medarbejderbidrag til aldersopsparinger (              |                                            |                                                                                             |   |                       |
| 124 Arbejdsgiverbidrag til aldersopsparinger o             |                                            |                                                                                             |   |                       |
| 132 Uregelmæssige betalinger                               |                                            |                                                                                             |   |                       |
| 210 Præsteret arbejdstid korrigeret for afspad             |                                            |                                                                                             |   |                       |
| 232 Uregelmæssige betalinger                               |                                            |                                                                                             |   |                       |
| 332 Uregelmæssige betalinger                               |                                            |                                                                                             |   |                       |
| 432 Uregelmæssige betalinger: Andet                        |                                            |                                                                                             |   |                       |
| 2010 Akkordarbejde 👱                                       |                                            |                                                                                             | Ξ |                       |
| 2020 Tidlønsarbejde                                        |                                            |                                                                                             | Ŧ |                       |
| 4010Holddriftstillæg                                       |                                            |                                                                                             | - |                       |
| Talret                                                     |                                            |                                                                                             | • |                       |
| Her operation langed to get the bidrog far elect til other | le civera dministrer                       | ada aldamananaringar o Lordningar                                                           |   |                       |
| der er under betreeleeret, og byer mederbeiderbidrag       | isgiverauministrer<br>et derfor indaår i l | eue alueisopspaninger u.i. ordninger,<br>gemedtagerene eksttenligtige Alindkomst            | Ť |                       |
| (indaår i elodkomet felt 13 AM-bidragenligtig Alindkomet   | ) Llanonluening (                          | 21 moutagerens skattepiigtige Annukonist<br>1123 indaår IKKE aldersonenaring olle som er en | Ŧ |                       |
| del af en kombineret ordning med bottegelsesret, og by     | or bidraget til alde                       | rrzonegozingen ikke er Alekattenligtigt                                                     | • |                       |
| uer ar en kombineret ordning med boitseelsestet, og hvi    | or bluraget til aldt                       |                                                                                             |   |                       |

#### Ændring til hjælpeteksten lønoplysninger/Iltypper til DA/DS lønstatistik

0121 Medarbejderbidrag til pensioner og ATP

Her opsamles lønmodtagerens bidrag til ATP, arbejdsmarkedspension og andre pensionsordninger, der administreres af arbejdsgiver, og er omfattet af bortseelsesret efter Pensionsbeskatningsloven § 19. Herunder også aldersopsparinger o.l. ordninger, når de indgår som ikke adskilte dele af pensionsordninger, der er omfattet af bortseelsesret. Særlig pensionsopsparing (SP), pensionsbidrag, der hidrører fra fratrædelsesgodtgørelse og jubilæumsgratiale (lønoplysning 0011) samt beløb fra lønoplysning 0123 skal ikke medregnes.

#### 0122 Arbejdsgiverbidrag til pensioner og ATP

Her opsamles arbejdsgivers bidrag til ATP, arbejdsmarkedspension og andre pensionsordninger, der administreres af arbejdsgiver og er omfattet af bortseelsesret efter Pensionsbeskatningsloven § 19. Herunder også aldersopsparinger o.l.

ordninger, når de indgår som ikke adskilte dele af pensionsordninger, der er omfattet af bortseelsesret. Beløb fra Iønoplysning 0124 skal ikke medregnes.

#### 0015 Personalegoder

Her opsamles personalegoder, der er A-indkomst og som specificeres særskilt til eIndkomst i felt 19, 20, 21 og 26, dvs. værdi af fri bil, fri telefon mm., værdi af fri kost og logi samt arbejdsgiverbetalt sundhedsforsikring. I 0015 skal skattepligtig gruppeliv også indgå, når beskatningen foretages af arbejdsgiveren.

Gå til Løn/Tilpasning/DA/DS statistik/Løn for at tilrette hjælpeteksten for disse tre koder. Tekst på koden er kun til intern brug, så man kan se hvad koden skal indeholde.

#### Ændringer til ACF

Fra 1/1 2015 skal der indberettes første feriedag når der afholdes ferie, samt udbetalings årsag, når der udbetales feriepenge af den ene eller anden årsag. Derfor er der kommet to nye felter på lønkladden og medarbejderens lønlinjer. Der for uden er Udbetalings type også sat på lønarts kartoteket, så det kun er hvis der skal bruges en udbetalings kode forskellig fra det normale, man skal huske at tilføje den på lønlinje.

| Udbetalings | Årsag                | Beskrivelse                                         | Første   |
|-------------|----------------------|-----------------------------------------------------|----------|
| Туре        |                      |                                                     | feriedag |
|             |                      |                                                     |          |
| UDB1        | Daglig (inklusiv og- | Udbetalinger i ferieåret hvor lønmodtageren på      | Ja       |
|             | så udbetalinger ef-  | almindeligvis har afholdt sin ferie.                |          |
|             | ter ferieårets af-   |                                                     |          |
|             | slutning, hvis feri- |                                                     |          |
|             | en er holdt)         |                                                     |          |
| UDB2        | Feriehindring        | Udbetalinger som følge af at lønmodtageren har      | Nej      |
|             |                      | været feriehindret.                                 |          |
|             | MINI + Uhævede       | Automatiske udbetalinger i starten af ferieåret     | Nej      |
| LIDBO       | feriepenge           | af saldi efter Minreglen (pt. saldi der er under    |          |
| UDBS        |                      | 1.500 kr.) + Udbetalinger i slutningen af ferieåret |          |
|             |                      | af uhævede feriepenge (pt. saldi der er under       |          |
|             |                      | 2.250 kr.), jf. § 34 a, stk. 1.                     |          |
|             | DØD, EMI, FA +       | Udbetalinger til personer, der er døde + til per-   | Nej      |
| UDPA        | udbetaling af 2 x    | soner, der er emigreret, samt personer, der har     |          |
| 0064        | 750 kr. i løbet af   | forladt arbejdsmarkedet af alders – eller hel-      |          |
|             | optjeningsåret       | bredsmæssige grunde + udbetaling af op til 2 x      |          |
|             |                      | 750 kr. i optjeningsåret                            |          |
| UDB5        | EFT Oph. ansæt-      | Udbetalinger i eftertiden (efter ferieårets afslut- | Nej      |
|             | telsesforhold eller  | ning) pga. ophørt ansættelsesforhold eller for      |          |
|             | 5. ferieuge          | den 5. ferieuge i perioden 1. maj – 30. septem-     |          |
|             | (Blanket FE1)        | ber, jf. § 34 b, stk. 1.                            |          |
|             | Afregnet til Ar-     | Opgørelse over hvad beløbet af de ubævede fe-       | Nei      |
|             | beidsmarkedets       | riepenge udgør pr. 1/5                              |          |
| UDB8        | Feriefond            | and a second product of a                           |          |
| UDB9        | Afregnet til Privat  | Opgørelse over, hvad beløbet af de uhævede fe-      | Nej      |
|             | Feriefond            | riepenge udgør pr. 1/5                              |          |
|             |                      |                                                     | 3        |

Gå til Løn/Tilpasning/Beregning/Opsætning og tilføj følgende Udbetalingskoder:

UDB1 tilføjes på følgende lønarter: 5132, 5134, 5152, 5154

UDB8 hvis man afregner til Arbejdsmarkedets Feriefond, eller UDB 9 hvis man afregner til privat Feriefond tilføjes på følgende lønart: 5146.

De resterende Udbetalingskoder har vi ikke nogle faste lønarter til, så de tilføjes lønlinjen når der er behov for det.

I lønkladden og på lønlinjer, er der kommet et felt Første feriedag, det vil sige at posteringsdato hvis den udfyldes, vil udbetaling af feriepenge ske i den lønkørsel hvor dato er en gyldig dato. Første feriedag kan ligge op til en måned længere frem, i forhold til udbetalingsdatoen. Og bruges kun til indberetning til ACF. De virksomheder der benytter anmodnings filen fra ACF, skal være opmærksom på, at posterings dato og første feriedag er den samme, så ønsker man at udbetale feriepenge før ferie afholdelse, skal posteringsdato ændres- Første feriedag skal forblive som indlæst fra ACF anmodning.

Vi har brug for antal feriedage, så derfor er der rettelser til følgende lønarter: 4401 Udbet. feriekort dette ferieår 4402 Udbet. feriekort næste ferieår 4403 Udb. feriekort sidste ferieår og 4404 Udb. feriekort sidste ferieår.

Gå til Løn/Tilpasning/Beregning/Opsætning og find lønart 4401 Udbet. feriekort dette ferieår. I feltet Fra type skal der stå Tælleværk, og i feltet Fra skal der stå 5144. Så lønarten kommer til at se ud som følgende:

| 153 4401                          | Udbet            | . feriekort d | ette ferieår    |     |     | Gem      |                   |       | V | • |
|-----------------------------------|------------------|---------------|-----------------|-----|-----|----------|-------------------|-------|---|---|
| Fra type<br>Tælleværk<br>Udb.type | Fra<br>5144      | Enhed         | Satskode        | Af  | Tìl | Tæl.sats | Tæl.beløb<br>5153 | Nøgle |   | ì |
| Hjælp<br>Udbet. af feriep         | enge. Angives me | ed antal dag  | ge på løn art 5 | 152 |     |          |                   |       |   |   |
| eIndkomst                         |                  |               |                 |     |     |          |                   |       |   |   |

Find lønart 4402 Udbet. feriekort næste ferieår. I feltet Fra type skal der stå Tælleværk, og i feltet Fra skal der stå 5139. Så lønarten kommer til at se ud som følgende:

| 149 4402             | Udbe               | t, feriekort r | næste ferieår  |          |     | Gem      |                   |       | V . | • |
|----------------------|--------------------|----------------|----------------|----------|-----|----------|-------------------|-------|-----|---|
| Fratype<br>Tælleværk | Fra<br>5139        | Enhed          | Satskode       | Af       | Til | Tæl.sats | Tæl.beløb<br>5155 | Nøgle |     | 1 |
| Udb.type             |                    |                |                |          |     |          |                   |       |     |   |
| Hjælp                |                    |                |                |          |     |          |                   |       |     |   |
| Udbet. af feriek     | ort før 1/5. Antal | feriedage a    | ngives på løna | art 5154 |     |          |                   |       |     |   |
| eIndkomst            |                    |                |                |          |     |          |                   |       |     |   |

Find lønart 4403 Udb. feriekort sidste ferieår. I feltet Fra type skal der stå Tælleværk, og i feltet Fra skal der stå 5147. Så lønarten kommer til at se ud som følgende:

| 147 4403                                | Udb. f              | eriekort sid | ste ferieår   |           |     | Gem      |                   |       | V - | , |
|-----------------------------------------|---------------------|--------------|---------------|-----------|-----|----------|-------------------|-------|-----|---|
| Fra type<br>Tælleværk<br>Udb.type       | Fra<br>5147         | Enhed        | Satskode      | Af        | Til | Tæl.sats | Tæl.beløb<br>5156 | Nøgle | 1   |   |
| Hjælp<br>Udbet. af ferieko<br>elndkomst | ort efter 1/5. Anta | al feriedage | angives på lø | nart 5156 |     |          |                   |       |     |   |

Find lønart 4404 Udb. feriekort sidste ferieår. I feltet Fra type skal der stå Tælleværk, og i feltet Fra skal der stå 5444. Så lønarten kommer til at se ud som følgende:

| ▶ 1474404                         | Udb. f               | eriekort sids | ste ferieår    |              |     | Gem      |                   |       | <b>V</b> |
|-----------------------------------|----------------------|---------------|----------------|--------------|-----|----------|-------------------|-------|----------|
| Fra type<br>Tælleværk<br>Udb.type | Fra<br>5444          | Enhed         | Satskode       | Af           | Til | Tæl.sats | Tæl.beløb<br>5453 | Nøgle | L        |
| <b>Hjælp</b><br>Udbet. af feriepe | enge fra tidl. år. A | ngives med    | l antal dage p | å lønart 545 | 52  |          |                   |       |          |
| elndkomst                         |                      |               |                |              |     |          |                   |       |          |

Find lønart 4409 Udb. feriepenge indev. år. I feltet Fra type skal der stå Tælleværk, og i feltet Fra skal der stå 55692. Så lønarten kommer til at se ud som følgende:

| ▶ 6794409                         |             | Udb, feriepenge i | ndev, år |    |     | Gem      |                   |       | V | • |
|-----------------------------------|-------------|-------------------|----------|----|-----|----------|-------------------|-------|---|---|
| Fra type<br>Tælleværk<br>Udb.type | Fra<br>5692 | Enhed             | Satskode | Af | Til | Tæl.sats | Tæl.beløb<br>5691 | Nøgle |   | L |
| Hjælp<br>elndkomst                |             |                   |          |    |     |          |                   |       |   |   |

Desuden skal lønart 5146 Ovf. ej afh ferie til Arb.F og 5156 Udb. af restferie efter 1/5 begge ændres i type til Gem, da det er værdien på lønjournalen der benyttes til indberetning til ACF.

Løn/Tilpasning/Beregning/Opsætning Lønarterne skal se ud som følgende:

| 1465146                                                                 | Ovf. ej              | afh ferie til           | Arb.F                |              | Gem             | <b>v</b>  |       | -        |
|-------------------------------------------------------------------------|----------------------|-------------------------|----------------------|--------------|-----------------|-----------|-------|----------|
| Fra type<br>Alder                                                       | Fra                  | Enhed                   | Satskode             | Af Til       | Tæl.sats        | Tæl.beløb | Nøgle |          |
| Udb.type                                                                |                      |                         |                      |              |                 |           |       |          |
| UDB8 - Afr.AM                                                           |                      |                         |                      |              |                 |           |       |          |
| Hjælp                                                                   |                      |                         |                      |              |                 |           |       |          |
| Lønarten benytte                                                        | es til overførsel af | ej afholdt fe           | erie til Arbejdsi    | m. Feriefond |                 |           |       |          |
| elndkomst                                                               |                      |                         |                      |              |                 |           |       |          |
|                                                                         |                      |                         |                      |              |                 |           |       |          |
| • 1465156                                                               | Udb. a               | af restferie e          | efter 1/5            |              | Gem             | · ·       |       | •        |
| ► 1465156<br>Fra type<br>Alder<br>Udb.type                              | Udb. a               | af restferie e<br>Enhed | ster 1/5<br>Satskode | Af Til       | Gem<br>Tæl.sats | Tæl.beløb | Nøgle | <b>→</b> |
| ► 1465156<br>Fra type<br>Alder<br>Udb.type<br>Hiælp                     | Udb. a               | af restferie e<br>Enhed | ster 1/5<br>Satskode | Af Til       | Gem<br>Tæl.sats | Tæl.beløb | Nøgle | •        |
| ► 1465156<br>Fra type<br>Alder<br>Udb.type<br>Hjælp<br>Angivelse af afr | Udb. a               | af restferie e<br>Enhed | ster 1/5<br>Satskode | Af Til       | Gem<br>Tæl.sats | Tæl.beløb | Nøgle | •        |

Lønart 5156 Udb. af restferie efter 1/5, har ikke en Udbetalings type på, da den benyttes forskelligt i virksomhederne. Men man kan med fordel sætte den udb kode på som man vil komme til at benytter mest.

# Årskørsel

#### Udskriv feriekort, afstemningsliste mv.

Udskrivning af feriekort mv. kan sagtens vente til efter den første lønkørsel i år 2015. Også de der skal indberette til ACF skal kontrollere saldi, beskatte evt. SH og sygeferiepenge. Fremgangsmåden er beskrevet i de følgende afsnit:

#### Kontroller saldi

Kontroller saldoen for de beregnede feriedage på samtlige medarbejdere – både funktionærer og timelønnede. Dette gøres hurtigst på følgende måde: Gå til **Løn/Periodisk/Saldi/Alle** I felterne Periode og Dato angives datoen 31/12-14.

Skift blok og find tælleværk 5101, Beregnede feriedage

Skift blok endnu engang og angiv eventuelle ændringer i kolonnen Manuel dato

Gå tilbage til blokken med tælleværker og find tælleværk 5105, Beregnede ferietimer

Skift blok endnu engang og angiv eventuelle ændringer i kolonnen Manuel dato, så saldoen på de beregnede ferietimer svarer til antal feriedage på tælleværk 5101 x omregningsfaktoren på satskode 5611, Ferietimer, omregningsfaktor på medarbejderen under Løn/Kartotek.

Der gøres opmærksom på, at punktet vedr. ferietimer kan springes over, såfremt ferie afholdes i dage.

#### Manuel indtastning af evt. sygeferiepenge

Er der i løbet af året – eller senest i forbindelse med årets sidste almindelige lønkørsel ikke inddateret oplysninger om evt. sygeferiepenge, kan dette stadig nås, idet disse oplysninger kan inddateres som manuelle saldi på tælleværk 5112 og 5119.

Dette gøres hurtigst på følgende måde:

#### Gå til Løn/Periodisk/Saldi/Alle

I felterne Periode og Dato angives datoen 31/12-14

Skift blok og find tælleværk 5112, Beregnede sygeferiepenge

Skift blok endnu engang og angiv eventuelle ændringer i kolonnen Manuel dato

Gå tilbage til blokken med tælleværker, find tælleværk 5119, Beregnede feriepenge i alt og angiv eventuelle ændringer i kolonnen Manuel dato

Efterfølgende køres lønkørslen Afr. ferie for at få sygeferiepengene beskattet.

Skal der beregnes arbejdsmarkedspension af sygeferiepengene, skal sygeferiepengene med i den sidste lønkørsel i året.

#### Evt. udskrift af afstemningslisten

Under Løn/Rapporter/Formularer kan der udskrives en afstemningsliste, som kan anvendes i forbindelse med afstemning af fx AM-bidrag, A-skat mv. både ved årsafslutningen eller i løbet af året.

Listen er opbygget så den kan udskrives på baggrund af enten opgørelses- eller dispositionsdato, samt med en mulighed for selv at angive forskellige tælleværker, der er interessante i forbindelse med afstemningen.

Afstemningslisten udskrives på følgende måde:

#### Gå til Løn/Rapporter/Formularer/Afstemningsliste

Efter aktivering af menupunktet, kan der frit afgrænses på Medarbejdernummer, Afdeling, Termin mv. Efter godkendelse af evt. afgrænsninger, promptes der for følgende:

Periode Fra/Til I felterne angives Fra- og Til-dato, fx fra 01/01-14 til 31/12-14

Benyt dispositionsdato til afgrænsning

Såfremt der svares Ja, tages der udgangspunkt i dispositionsdatoen, hvorimod der tages udgangspunkt i opgørelsesdatoen, hvis der svares Nej

Tælleværk 1, 2, 3....

I felterne kan der frit indtastes numre på de tælleværker, der ønskes udskrevet på afstemningslisten, fx:

9813 AM-bidragspligtig indkomst er indberettet til eIndkomst i felt 13

9814 AM-fri indkomst er indberettet til eIndkomst i felt 14

9815 A-skat i alt er indberettet til eIndkomst i felt 15

9816 AM-bidrag i alt er indberettet til eIndkomst i felt 16

9819 Værdi fri bil er indberettet til eIndkomst i felt 19

9820 Fri telefon er indberettet til eIndkomst i felt 20 9822 Svensk pension er indberettet til eIndkomst i felt 22

9823 AM-bidrag af svensk pension er indberettet til eIndkomst i felt 23

9836 B-indkomst incl. AM-bidrag er indberettet til eIndkomst i felt 36

9838 B-indkomst excl. AM-bidrag er indberettet til eIndkomst i felt 38

9839 Hædersgaver er indberettet til eIndkomst i felt 39

9846 ATP-bidrag der ligeledes omfatter det særlige ATP-tillæg af dagpenge. Værdien er indberettet til eIndkomst i felt 46

9848 Skattefri rejse og befordring er indberettet til eIndkomst i felt 48

9883 Sødage er indberettet til eIndkomst i felt 83

Herefter godkendes der endnu engang, hvorefter udskriften påbegyndes

#### Årskørsel for medarbejdere med beskattede feriepenge.

Eftersom feriepengene løbende beskattes, kan der i forbindelse med årskørslen kun være tale om en beskatning af resterende SH-penge, såfremt disse ikke udbetales med årets sidste løn. Det kan også være Fritvalgskonto, der skal overføres til feriekortet, og dermed beskattes ved årsskiftet. Dette gælder dog ikke alle overenskomster. Endvidere kan der være tale om **evt. sygeferiepenge**, der er inddateret som en manuel saldo efter at årets sidste almindelige lønberegning er opdateret. Såfremt disse løbende er inddateret via **lønart 5112** Beregnede sygeferiepenge, er de automatisk blevet afregnet sammen med de beregnede feriepenge under den almindelige lønberegning, og skal derfor ikke beskattes særskilt.

Fremgangsmåden i forbindelse med afregning af resterende SH-penge / Fritvalgskonto, samt evt. manuelt inddaterede sygeferiepenge er som følger:

Er der hverken resterende feriepenge eller SH-penge / Fritvalgskonto til beskatning, skal der kun udskrives feriekort, indberetnings fil til ACF eller en indberetningsliste til FerieKonto. For yderligere oplysninger henvises der til følgende afsnit i denne vejledning:

Udskrift af feriekort Udskrift af feriepengeoversigt Indberetning til FerieKonto Dan eFeriekort fil

#### Afregning af resterende SH-penge / Fritvalgskonto og sygeferiepenge

Skal skatten afregnes den 30/12 2014, det vil sige man er "Stor virksomhed" set med SKAT's øjne, skal lønkørslen Afr.ferie være kørt inden den 30/12 2014. Er man i kategorien "Små eller mellemstore virksomheder" er afregnings datoen 19/1 2015. Og man kan dermed vente frem til senest den 19/1 2015 med at køre Afr.ferie. Der foretages nu en afregning af resterende SH-penge / Fritvalgskonto og evt. manuelt inddaterede sygeferiepenge på følgende måde:

#### Gå til Løn/Periodisk/Lønberegning

Afregningen foregår som en almindelig lønberegning, dog med nogle enkelte ændringer til følgende felter:

#### Opgørelse

I feltet angives datoen 31/12-2014

#### Disponibel

I feltet angives fx datoen 31/12-2014

#### Bogføring

I feltet angives datoen for bogføringen i Finans

Lønkørsel

I feltet angives Afr.ferie

#### Tælleværk

I feltet angives fx tælleværk 5174 Afregnede feriepenge, Netto, 5175 FerieKontoafregnede feriepenge, Netto, 5373 Afregnede S/H, Netto eller 5374 FerieKontoafregnede S/H, Netto 5873 Afregnede Fritvalg kontoNetto 5874 FerieK. Afr. Fritvalg Netto

#### Lønseddel

#### I feltet angives Ferie/S&H

Der foretages herefter en **Udvælgelse** af de medarbejdere for hvem der skal afregnes sygeferiepenge og resterende SH/Fritvalg-penge, som ved en almindelig lønkørsel

Selve afregningen sættes i gang ved at aktivere menupunktet **Beregning** Efter beregningen kan der udskrives en **Lønseddel** til medarbejderne, samt en **Bogføringsliste**. Opdateres afregningen som en almindelig lønkørsel ved at aktivere menupunktet **Opdatering** Til sidst skal der dannes en fil til **eIndkomst**.

#### Udskrift af feriekort

Udskriften af feriekort foregår på følgende måde: Gå til **Løn/Rapporter/Formularer/Feriekort timelønnede** Efter aktivering af menupunktet promptes der for følgende oplysninger:

#### Optjeningsår

Optjeningsår – i dette tilfælde **2014** De angivne oplysninger **godkendes**, hvorefter udskriften påbegyndes.

Der gøres opmærksom på, at samme udskrift kan aktiveres under Løn/Kartotek/Funktioner/Fratrædelse/Feriekort timelønnede.

#### Udskrift af Feriepengeoversigt

Der kan udskrives en Feriepengeoversigt, der viser de samlede beløb mht. feriepenge og S/H-penge, der er afregnet i løbet af året. Feriepengeoversigten kan udleveres til alle medarbejdere eller alle de medarbejdere, der ikke får udleveret et feriekort.

Udskriften foregår på følgende måde:

#### Gå til Løn/Rapporter/Formularer/Feriepengeoversigt

Efter aktivering af menupunktet, kan der frit afgrænses på Medarbejdernummer, Afdeling, Termin mv. Efter **godkendelse** af evt. afgrænsninger, promptes der for følgende oplysning:

#### Optjeningsår

Optjeningsåret er i dette tilfælde **2014** Der **godkendes** endnu en gang, hvorefter udskriften påbegyndes

#### Danne eFeriekort fil, gælder alle FH koder

Gå til Løn/Rapporter/Formular/DA XML ferie

Denne fil skal dannes til ACF for at der kan udstedes eFeriekort, men også når der skal bestilles rest feriekort, er det denne fil der skal generes.

Alle felter skal udfyldes

#### Angiv årstal

Årstal er ferieopsparingsåret, i dette tilfælde 2014

#### Startdato

Periodens startdato i dette tilfælde 01/01-14

#### Slutdato

Periodens slutdato i dette tilfælde 31/12-14

#### Filnavn,

Her angives et filnavnet som skal ende på .XML Husk stiangivelse fx 'c:\'

#### Indberetning

I indberetning kan der vælges mellem tre forskellige typer. Der kan angives at det er eFeriekort, som er År til dato saldi, Opskrivning/nedskrivning eller fratrædelser af en medarbejder der holder ferie med løn. I dette tilfælde eFeriekort.

#### Kontokode

Der vælges den kontokode hvor MO/FO koden er oplyst

#### Funktionær,

Der vælges en løngruppe hvor alle funktionær er medlem.

#### Fratrådt funktionær,

Der vælges en løngruppe hvor alle fratrådte funktionær er medlem.

#### Timelønnet

Der vælges en løngruppe hvor alle timelønnet er medlem.

#### Fratrådt timelønnet

Der vælges en løngruppe hvor alle fratrådte timelønnet er medlem.

#### Bank konto,

Her angives den kontokode der indeholder medarbejderens bank konto hvor feriepengene ønskes overført til.

| 🔳 DA XML ferie (    |               | × |   |  |
|---------------------|---------------|---|---|--|
| Angiv årstal        | 2014          |   |   |  |
| Startdato           | 01/01-14      |   |   |  |
| Slutdato            | 31/12-14      |   |   |  |
| Filnavn             | c:\eFerie.xml |   | ] |  |
| Indberetning        | eFeriekort    |   |   |  |
| Kontokode           | eFerie        |   |   |  |
| Funktionær          | Funktionær    |   |   |  |
| Fratrådt funktionær | Fratrådte     |   |   |  |
| Timelønnet          | Timeløn       |   |   |  |
| Fratrådt timelønnet | FratrådteT    |   |   |  |
| Bank konto          | Løn           |   |   |  |
|                     |               |   |   |  |

Filen uploades derefter på http://www.eFeriekort.dk

Husk hver gang I har udbetalt feriepenge, skal der sendes et rest eFeriekort ind til ACF. Og når alle feriepenge er udbetalt skal der sendtes et Nulstillings feriekort ind til ACF.

Når ferieåret er slut, og de sidste feriepenge er afregnet til FerieFonden, skal I huske at sende en fil ind til ACF som nulstiller skyldige feriepenge. Det samme gælder for feriepenge der overføres til nyt ferieår.

## Klargøring af lønmodulet til år 2015

#### Rekvirer eSkattekort

Det er muligt at rekvirer eSkattekort fra C5 under Løn/Periodisk/Bestil eSkattekort.

Dette menu punkt benyttes til at sende ansættelsesoplysninger til eIndkomst og bestille eSkattekort. Indsendelse af ansættelsesoplysninger og bestilling af eSkattekort er i samme arbejdsgang, og skal kun indsende en gang. Dette vil også ske hvis der køres løn på en medarbejder som, lige er ansat så behøver man ikke efterfølgende at sende en bestil eSkattekort ind på vedkommende.

Når menupunktet aktivers, kommer en boks magen til den der er kendt fra udlæsning af eIndkomst filen, det eneste der skal rettes er hvor man ønsker at gemme filen.

Der er også mulighed for at genbestille eSkattekort, dette gøres ved at sætte et flueben i feltet genbestilling. Dette kan benyttes ved årsskifte, hvis der ikke automatisk er kommet eSkattekort på alle medarbejder fra SKAT.

Der godkendes, og efterfølgende kan man afgrænse på den eller de medarbejdere der ønske at danne ansættelsesoplysninger på.

Filen uploades derefter på eIndkomst's hjemmeside under Indberet lønoplysninger – filupload. Se vejledning fra SKAT http://www.skat.dk

Denne funktion kan også bruges hvis man vil være sikker på at SKAT har fået oplyst fratrædelsesdato på alle de fratrådte medarbejdere, også de der har fået en fratrædelsesdato påstemplet efter der er kørt løn sidste gang. Eller man kan tilknytte nyansatte til virksomheden, så der kan hentes eSkattekort på nyansatte. Det er ikke nødvendigt at afgrænse, man danner blot filen på alle på en gang.

#### Indlæsning af eSkattekort

I forbindelse med indlæsning af eSkattekort er der datostyring på medarbejderens satskoder. Datostyringen betyder, at de eksisterende skatteoplysninger forbliver i systemet, samtidig med at de nye skatteoplysninger for 2015 indlæses med gyldigheds dato oplyst fra SKAT.

Mange virksomheder vil i løbet af november og december modtage nye eSkattekort for det kommende år. Derfor skal man være lidt varsom med bare at ændre trækprocenten til 55 uden at kontrollere hvor mange der faktisk har fået nyt eSkattekort indlæst.

Men ønsker man at ændre trækprocenten skal man gøre følgende:

Før indlæsningen af de nye skatteoplysninger, angiver man en standard trækprocent på 55, samt et dagsfradrag, periodefradrag, ekstra trækprocent og frikort rest på 0,00 for det nye år – primært for at få "stoppet" skatteoplysningerne fra 2014, men også for at få et overblik over situationen. Klargøringen af de fem satskoder omkring skatteoplysningerne foregår på følgende måde: Gå til Løn/Periodisk/Medarbejderparametre/Kolonner

I øverste blok er det muligt at angive numre på både tælleværker og satskoder. For at kunne inddatere de nye skatteoplysninger sættes typen til Satskode og følgende satskoder angives:

- 3001 Trækprocent
- 3002 Dagsfradrag
- 3003 Periodefradrag
- 3004 Ekstra trækprocent
- 3005 Frikort rest

Der promptes for en startdato for de nye skatteoplysningers gyldighed. Der gøres opmærksom på, at startdatoen skal sættes til 01/01-15 eller første dato i den nye lønperiode i det nye år.

Skift til den nederste blok, hvor skatteoplysningerne for 2014 vises.

For ændring af fx Trækprocenten placeres markøren i kolonnen med trækprocenter.

Aktiver herefter menupunktet Ændring, hvorefter der frit kan afgrænses på et interval af medarbejdernumre.

Dette vil fx være relevant i forbindelse med opdatering af skatteoplysninger på forudlønnede. I de fleste tilfælde skal skatteoplysningerne på de bagudlønnede på det tidspunkt være uændrede.

Efter godkendelse af evt. afgrænsninger, promptes der for en værdi, som trækprocenten ønskes ændret til, fx 55,00 eftersom der skal trækkes 55 % i skat på medarbejdere, der ikke foreligger et eSkattekort for.

For ændring af Dagsfradraget placeres markøren i kolonnen med dagsfradrag.

Aktiver menupunktet Ændring og foretag en evt. afgrænsning på et interval af medarbejdernumre.

Efter godkendelse af evt. afgrænsninger, promptes der for en værdi, som dagsfradraget ønskes ændret til, fx 0,00.

For ændring af Periodefradraget placeres markøren i kolonnen med periodefradrag.

Aktiver herefter menupunktet Ændring, hvorefter der igen frit kan afgrænses på et interval af medarbejdernumre.

Efter godkendelse af evt. afgrænsninger, promptes der for en værdi, som periodefradraget ønskes ændret til, fx 0,00. For ændring af Ekstra trækprocent placeres markøren i kolonnen med ekstra trækprocent.

Aktiver menupunktet Ændring og foretag en evt. afgrænsning på et interval af medarbejdernumre.

For ændring af Frikort rest placeres markøren i kolonnen med frikort rest.

Aktiver menupunktet Ændring og foretag en evt. afgrænsning på et interval af medarbejdernumre.

Lønmodulet er nu klar til indlæsning af eSkattekort, der foregår på følgende måde:

Gå til Løn/Periodisk/Indlæs eSkattekort

Når menupunktet aktiveres, angives det, om resultatet af indlæsningen ønskes udskrevet til fx Skærm eller Printer Der godkendes, og efterfølgende promptes der for følgende oplysninger:

#### Filnavn

I feltet angives filnavnet. Husk stiangivelse fx 'c:\'

#### Gruppe

I feltet angives hvilken løngruppe, der ønskes indlæst skatteoplysninger for.

Medarbejderne skal være grupperet, såfremt der både er uge-, 14-dags og månedslønnede medarbejdere, da der i det næste felt angives, hvilket fradrag, der ønskes indlæst (uge-, 14-dags- eller månedsfradrag). Er der både 14-dags og månedslønnede medarbejdere i virksomheden, foretages indlæsningen af to gange.

#### Periodefradrag

I feltet angives hvilket fradrag, der ønskes indlæst (uge-, 14-dags- eller månedsfradrag).

Efter godkendelse af de indtastede oplysninger, indlæses skatteoplysningerne og der kvitteres med en oversigt over resultatet af indlæsningen.

Skal der indlæses skattekort på både 14-dags lønnede og månedslønnede, gøres dette ved at indlæse samme fil men afgrænse på fx løngruppen Timeløn, og perioden 14-dags for så at indlæse den endnu en gang til løngruppen Funktionær og perioden Måneder.

#### Vedligeholdelse af perioder

Vanen tro skal perioderne i lønmodulet kontrolleres, eftersom der skal være oprettet datointervaller på de forskellige lønperioder. Kontroller at der er datointerval på perioderne, ellers angives datointervallerne på følgende måde: Gå til Løn/Tilpasning/Opsætning/Perioder

Kontroller at der som minimum er angivet datointervaller, der omfatter år 2015, på følgende perioder:

- Kalender (Kalenderåret)
- Kvartal (Kvartaler)
- Total (Total periode for lønmodulet)
- Ferie (Ferieåret)
- Fridage (Feriefridage mv.)

idet disse perioder anvendes på tælleværkerne

Køres der desuden fx dagløn, ugeløn, 14-dags løn og månedsløn skal der ligeledes angives datointervaller på følgende perioder:

- Dag (Dage) - Uge (Uger) - Uge2 (14 dages løn)
- Måneder (Måneder)

Mangler der datointervaller for 2015, angives disse på følgende måde Aktiver menupunktet Opret Herefter udfyldes følgende felter:

Fra og Til ud for Total periode

I felterne angives der fra hvilken dato til hvilken dato, der skal oprettes datointervaller. Der gøres opmærksom på, at der sagtens kan oprettes datointervaller for mere end år 2015

Periodelængde Periodelængderne for de forskellige lønperioder er som følger:

- Dag = 1 Dag
  Uge = 7 Dage
  Uge2 = 14 Dage
  Måneder = 1 Måned
  Kalender = 12 Måneder
  Kvartal = 3 Måneder
  Ferie = 12 Måneder
- Fridage = 12 Måneder
- Total = fx 250 måneder

#### Kørselsgodtgørelse, rejsegodtgørelse mv.

Endnu en gang falder kørselsgodtgørelsen for befordring i bil. De nye satser er kørsel under 20.000 km kr. 3,70. Kørsel over 20.000 km kr. 2,05. Kørsel på egen cykel, knallert eller EU-knallert kr. 0,52.

Gå til **Løn/Tilpasning/Beregning/Opsætning** find lønart 4111, Kørsel u/20000 og ret satsen til kr. 3,70 Lønart 4112, Kørsel o/20000 rettes satsen til kr. 2,05 og lønart 4115, Kørsel cykel, knallert mv. skal have satsen kr. 0,52

#### Evt. vedligeholdelse af regnskabsår

Med overgangen til et nyt kalenderår kontrolleres det ligeledes, at der også er oprettet et regnskabsår for år 2015, da der ikke kan opdateres en lønberegning, med mindre der også er oprettet et regnskabsår, der omfatter den angivne bogføringsdato.

#### Gå til Finans/Tilpasning/Perioder

Såfremt der ikke er oprettet et regnskabsår som omfatter år 2015, gøres dette ved at aktivere menupunktet Nyt år Felterne til angivelse af regnskabsårets start- og slutdato udfyldes automatisk på baggrund af allerede oprettede regnskabsperioder, hvorfor der kun skal foretages en markering af feltet Skal regnskabsåret oprettes. Menupunktet OK aktiveres, hvorved det nye regnskabsår oprettes.

#### Vedligeholdelse af kalender

De forskellige kalendere, der danner grundlag for beregning af ATP på funktionærer skal vedligeholdes, så der er angivet timer for år 2015. Der gøres opmærksom på, at der sagtens kan angives timer for både år 2016, 2017 mv. Kalenderne vedligeholdes på følgende måde:

Gå til Generelt/Kartotek/Kalender

Aktiver menupunktet Skift og find den første kalender, der ønskes vedligeholdt

Menupunktet Opbyg aktiveres, hvorefter der promptes for følgende oplysninger:

Periode Fra

I feltet Fra angives fra hvilken dato, der ønskes tilføjet oplysninger om antal timer, fx 01/01-15

Periode Til

I feltet Til angives til og med hvilken dato, der ønskes tilføjet oplysninger om antal timer, fx 31/12-15

Man., Tir., Ons., Tor., Fre., Lør. Og Søn.

I felterne angives den aktuelle ugedags timetal

Skift til den næste kalender ved at aktivere menupunktet Skift, angiv Fra- og Til-dato samt antal timer pr. ugedag, og godkend herefter indtastningerne.

#### Klargøring af fraværsstatistik

Det har vist sig at der er en del uklarhed over hvordan fraværsstatistikken virker. Har man fulgt vejledningen fra forrige år, og altid indtaster i lønkladden, hvilke fravær der har været og antal timer, så er der ingen problemer. Men har man en fx langtidssyg man ikke registrere fravær på, skal man være opmærksom på at den måde C5 håndtere fravær under Løn/Kartotek/Medarbejder/Lønlinjer/Fraværsregistrering eller

Løn/Kartotek/Medarbejder/Forespørgsel/Fravær her taster man perioden hvor medarbejderen har været fraværende i Fra og Til i feltet Timer skal man kun taste en værdi så frem timeantallet har været forskelligt fra den kalender vedkommende er tilknyttet. Og det timeantal der tastes i feltet Timer er timer pr. dag. Eksempel:

I kalenderen er angivet 7,4 time pr. dag mandag til fredag.

Fra 18/11 2014 til 20/11 2014 i Timer tastes 5. Dette giver et fravær på 15 timer.

Fra 18/11 2014 til 20/11 2014 i Timer tastes 0. Dette giver et fravær på 22,20 time

22/11 og 23/11 er en weekend.

Fra 22/11 2014 til 26/11 2014 i Timer tastes 5. Dette giver et fravær på 25 timer.

Fra 22/11 2014 til 26/11 2014 i Timer tastes 0. Dette giver et fravær på 22,20 time

#### Klargøring af DA/DS statistik

Gå til Løn/Periodisk/DA/DS Statistik

Der gøres opmærksom på at der tages udgangspunkt i Microsoft Dynamics <sup>®</sup> C5's standard lønopsætning, hvorfor der selvfølgelig kan forekomme andre eller yderligere lønarter og tælleværker i egen opsætning.

Opsætning af lønstatistikken for tidlønnede.

I kolonnen Person skal angives følgende typer:

100

200

350

400

700

800

| Туре | Felt  | Туре      | Fra  | Til  | Fra felt | NB!  |
|------|-------|-----------|------|------|----------|------|
| 10   | Beløb | Tælleværk | 9813 | 9814 | Beløb    |      |
|      | Antal | Lønart    | 1201 | 1203 | Antal    |      |
|      | Antal | Lønart    | 1331 | 1335 | Antal    |      |
|      | Antal | Lønart    | ?    |      | Antal    | Ad 1 |
| 11   | Beløb | Tælleværk | 9869 |      | Beløb    |      |
| 13   | Beløb | Tælleværk | 5111 |      | Beløb    |      |
| 15   | Beløb | Tælleværk | 9819 | 9820 | Beløb    | Ad2  |
|      | Beløb | Tælleværk | 9826 |      | Beløb    |      |
| 22   | Beløb | Tælleværk | 1809 |      | Beløb    |      |
| 23   | Beløb | Lønart    | 1381 |      | Beløb    |      |

Skift til næste blok Løn-individer og check at der følgende opsætning:

|     | DII   |           |      |      |       |      |
|-----|-------|-----------|------|------|-------|------|
|     | Beløb | Lønart    | 1391 | 1395 | Beløb |      |
|     | Beløb | Lønart    | 1801 |      | Beløb |      |
|     | Beløb | Lønart    | ?    |      | Beløb | Ad 3 |
|     | Antal | Lønart    | 1381 |      | Antal |      |
|     | Antal | Lønart    | 1391 | 1395 | Antal |      |
|     | Antal | Lønart    | 1801 |      | Antal |      |
|     | Antal | Lønart    | ?    |      | Antal | Ad 3 |
| 24  | Beløb | Tælleværk | 5161 | 5162 | Beløb |      |
|     | Beløb | Tælleværk | 5361 | 5362 | Beløb |      |
|     | Beløb | Lønart    | 1911 |      | Beløb |      |
| 29  | Beløb | Tælleværk | 5861 | 5862 | Beløb |      |
|     | Beløb | Lønart    | 1951 |      | Beløb |      |
| 35  | Beløb | Lønart    | 1339 |      | Beløb |      |
|     | Beløb | Lønart    | 1351 | 1356 | Beløb |      |
| 36  | Beløb | Lønart    | 1331 | 1335 | Beløb |      |
|     | Antal | Lønart    | 1331 | 1335 | Antal |      |
| 91  | Beløb | Lønart    | ?    |      | Beløb | Ad 4 |
| 121 | Beløb | Tælleværk | 2001 |      | Beløb |      |
|     | Beløb | Tælleværk | 2007 |      | Beløb |      |
|     | Beløb | Lønart    | 2201 | 2447 | Beløb |      |
| 122 | Beløb | Lønart    | 8001 |      | Beløb |      |
|     | Beløb | Lønart    | 8201 | 8447 | Beløb |      |
| 123 | Beløb | Lønart    | ?    |      | Beløb | Ad 5 |
| 124 | Beløb | Lønart    | ?    |      | Beløb | Ad 6 |
| 132 | Beløb | Lønart    | 1371 |      | Beløb |      |
| 210 | Beløb | Tælleværk | 6005 |      | Beløb |      |
|     | Antal | Lønart    | 6221 |      | Antal |      |
| 232 | Beløb | Lønart    | ?    |      | Beløb | Ad 7 |
| 332 | Beløb | Lønart    | ?    |      | Beløb | Ad 8 |
| 432 | Beløb | Lønart    | ?    |      | Beløb | Ad 9 |

Ad 1,

Egne lønarter til håndtering af præsterede overtimer. Der er tale om de samme lønarter som benyttes i type 36. Ad2,

Husk evt. eget tælleværk til felt 21 i eIndkomst, fri kost og logi.

Ad 3,

Egne lønarter til fravær i forbindelse med egen sygdom, børns sygdom, barsel, ulykke og andet fravær, hvortil der ydes betaling, herunder feriefridage, børnefridage, omsorgsdage mv. Deltagelse i uddannelses- og kursusaktivitet betragtes i denne sammenhæng ikke som fravær.

Fraværstimerne skal ikke medtages i opgørelsen af de præsterede timer under type 10.

Skal angives med både antal og beløb.

Ad 4,

Egen lønart til Bruttotrækordninger

Ad 5,

Egen lønart til Medarbejderbidrag til aldersopsparinger o.l. ordninger

Ad 6,

Egen lønart til Arbejdsgiverbidrag til aldersopsparinger o.l. ordninger

Ad 7,

Egen lønart til Uregelmæssige betalinger: Kompensationsbetalinger Ad 8,

Egen lønart til Uregelmæssige betalinger: efterregulering af løn

Ad 9,

Egen lønart til Uregelmæssige betalinger: Andet

Opsætning af lønstatistikken for fastlønnede. I kolonnen Person skal angives følgende typer:

| Skift til næste | blok | Løn-individer | oq | check at | der f | ølgende | opsætning: |
|-----------------|------|---------------|----|----------|-------|---------|------------|
|                 |      |               |    |          |       |         |            |

|      |       |           |      | - 3. |          |       |
|------|-------|-----------|------|------|----------|-------|
| Туре | Felt  | Туре      | Fra  | Til  | Fra felt | NB!   |
| 10   | Beløb | Tælleværk | 9813 | 9814 | Beløb    |       |
| 11   | Beløb | Tælleværk | 9869 |      | Beløb    |       |
| 13   | Beløb | Tælleværk | 5111 |      | Beløb    |       |
| 15   | Beløb | Tælleværk | 9819 | 9820 | Beløb    |       |
|      | Beløb | Tælleværk | 9826 |      | Beløb    | Ad1   |
| 22   | Beløb | Tælleværk | 1809 |      | Beløb    |       |
| 25   | Beløb | Lønart    | 1901 | 1902 | Beløb    |       |
|      | Beløb | Lønart    | 4903 |      | Beløb    |       |
| 26   | Antal | Tælleværk | 5146 |      | Beløb    |       |
| 27   | Beløb | Lønart    | ?    |      | Beløb    | Ad 2  |
|      | Antal | Lønart    | ?    |      | Antal    | Ad 2  |
| 29   | Beløb | Tælleværk | 5861 | 5862 | Beløb    |       |
|      | Beløb | Lønart    | 1951 |      | Beløb    |       |
| 34   | Beløb | Lønart    | 1391 | 1395 |          |       |
|      | Antal | Tælleværk | 5003 |      |          |       |
|      | Antal | Tælleværk | 5033 |      |          |       |
|      | Antal | Tælleværk | 5063 |      |          | Ad 3  |
| 35   | Beløb | Lønart    | 1339 |      | Beløb    |       |
|      | Beløb | Lønart    | 1351 | 1356 | Beløb    |       |
| 37   | Beløb | Lønart    | ?    |      | Beløb    | Ad 4  |
|      | Antal | Lønart    | ?    |      | Antal    | Ad 4  |
| 91   | Beløb | Lønart    | ?    |      | Beløb    | Ad 5  |
| 121  | Beløb | Tælleværk | 2001 |      | Beløb    |       |
|      | Beløb | Tælleværk | 2007 |      | Beløb    |       |
|      | Beløb | Lønart    | 2201 | 2423 | Beløb    |       |
| 122  | Beløb | Lønart    | 8001 |      | Beløb    |       |
|      | Beløb | Lønart    | 8201 | 8423 | Beløb    |       |
| 123  | Beløb | Lønart    | ?    |      | Beløb    | Ad 6  |
| 124  | Beløb | Lønart    | ?    |      | Beløb    | Ad 7  |
| 132  | Beløb | Lønart    | 1371 |      | Beløb    |       |
| 232  | Beløb | Lønart    | ?    |      | Beløb    | Ad 8  |
| 332  | Beløb | Lønart    | ?    |      | Beløb    | Ad 9  |
| 432  | Beløb | Lønart    | ?    |      | Beløb    | Ad 10 |

Ad1,

Husk evt. eget tælleværk til felt 21 i eIndkomst, fri kost og logi. Ad 2,

Nyhedsbrev løn

Egen lønarter til fravær med delvis eller ingen betaling. Feriedage uden betaling medtages i type 26, mens fravær med fuld betaling medtages i type 34.

Beløb

Beløb skal indberettes, hvis arbejdsgiveren yder en delvis betaling i fm. Medarbejderens fravær.

Det kan fx være de tilfælde, hvor medarbejderen kun får delvis løn i fm. Barsel o.l.

Fraværsdage

Antal fraværsdage skal altid indberettes, uanset om arbejdsgiveren yder ingen eller delvis betaling til fraværsdagene (ekskl. Dagene i type 26 og 34).

Ad 3,

Egne lønarter til fravær i forbindelse med egen sygdom, børns sygdom, barsel, ulykke og andet fravær, hvortil der ydes betaling, herunder feriefridage, børnefridage, omsorgsdage mv. Deltagelse i uddannelses- og kursusaktivitet betragtes i denne sammenhæng ikke som fravær.

Fraværstimerne skal ikke medtages i opgørelsen af de præsterede timer under type 10.

Skal angives med både Antal og Beløb.

Ad 4,

Egne lønarter til den samlede overtidsbetaling angives med Antal og Beløb.

Ad 5,

Egen lønart til Bruttotrækordninger

Ad 6,

Egen lønart til Medarbejderbidrag til aldersopsparinger o.l. ordninger

Ad 7,

Egen lønart til Arbejdsgiverbidrag til aldersopsparinger o.l. ordninger Ad 8,

Egen lønart til Uregelmæssige betalinger: Kompensationsbetalinger

Ad 9,

Egen lønart til Uregelmæssige betalinger: efterregulering af løn

Ad 10,

Egen lønart til Uregelmæssige betalinger: Andet

# Bilag 1: Systemparametre til feriekort og eIndkomst

| Systemnavn        | Туре      | Nummer        |            | Navn                                      |  |
|-------------------|-----------|---------------|------------|-------------------------------------------|--|
|                   |           | ACF/feriekort | FerieKonto |                                           |  |
| Ferie afholdt     | Tælleværk | 5144          | 5144       | Forbrugte feriedage                       |  |
| Ferie beregnet    | Tælleværk | 5113          | 5113       | Beregnede feriepenge                      |  |
| Ferie berettiget  | Tælleværk | 5111          | 5111       | Ferieberettigede løn                      |  |
| Ferie br. Grundl. | Tælleværk | 5161          | 5162       | Afregnede feriepenge                      |  |
| Ferie Bruttoskat  | Tælleværk | 9291          | 9291       | AM-bidrag, feriepenge                     |  |
| Ferie dg.e.2/5    | Tælleværk | 5147          | 5147       | Afviklet feriedage efter 1/5              |  |
| Ferie dg. F. 2/5  | Tælleværk | 5149          | 5149       | Forbrugte feriedage før 1/5               |  |
| Ferie efter 2/5   | Tælleværk | 5156          | 5156       | Udb. Af restferiep. Efter 1/5             |  |
| Ferie feriedage   | Tælleværk | 5104/5101     | 5101       | Feriedage til ACF                         |  |
| Ferie forbrugt    | Tælleværk | 5152          | 5152       | Forbrugt feriepenge                       |  |
| Ferie fradrag     | Tælleværk | 5176          | 5176       | Fradrag feriepengeafr. Total              |  |
| Ferie før 2/5     | Tælleværk | 5159          | 5159       | Forbrug feriepenge før 1/5                |  |
| Ferie optjent     | Tælleværk | 5151          | 5151       | Optjente feriepenge                       |  |
| Ferie penge       | Tælleværk | 5119          | 5119       | Beregnede feriepenge i alt                |  |
| Ferie penge nett  | Tælleværk | 5177/5174     | 5175       | Afregnede FP, Netto (til ACF eller FK)    |  |
| Ferie SH br. Gr.  | Tælleværk | 5361          | 5362       | Afregnede S/H                             |  |
| Ferie SH br.skat  | Tælleværk | 9296          | 9296       | AM-bidrag, S/H-penge                      |  |
| Ferie SH forskud  | Tælleværk | 5393          | 5393       | Udbetaling S/H                            |  |
| Ferie SH Fradrag  |           |               |            | ×                                         |  |
| Ferie SH netto    | Tælleværk | 5898          | 5374       | SH og Fritvalg i alt/Afregnede S/H, netto |  |
| Ferie SH opspar.  | Tælleværk | 5312          | 5312       | Beregnede S/H                             |  |
| Ferie SH skat     | Tælleværk | 9298          | 9298       | A-Skat, S/H-penge                         |  |
| Ferie SH trækgr   | Tælleværk | 5371          | 5372       | Trækgrundlag, S/H afregnede               |  |
| Ferie skat        | Tælleværk | 9293          | 9293       | A-skat feriepenge                         |  |
| Ferie sygepenge   | Tælleværk | 5112          | 5112       | Beregnede sygeferiepenge                  |  |
| Ferie trækgrundl  | Tælleværk | 5172          | 5173       | Trækgrundlag – FP, afregning              |  |
| Ferie udb.tillæg  | Tælleværk | 5222          | 5222       | Udbetalt ferietillæg                      |  |
| Ferie udbetal     | Tælleværk | 5153          | 5153       | Udbetaling af feriepenge                  |  |
| Fratr.A-skat 1    | Tælleværk | 9906          | 9906       | Beregnet A-Skat                           |  |
| Fratr.A-skat 2    | Tælleværk | 9916          | 9916       | Beregnet A-Skat                           |  |
| Fratr.A-skat 3    | Tælleværk | 9926          | 9926       | Beregnet A-Skat                           |  |
| Fratr.B.skat 1    | Tælleværk | 9907          | 9907       | Beregnet AM-bidrag                        |  |
| Fratr.B.skat 2    | Tælleværk | 9917          | 9917       | Beregnet AM-bidrag                        |  |
| Fratr.B.skat 3    | Tælleværk | 9927          | 9927       | Beregnet AM-bidrag                        |  |
| Fratr. Bruttopct. | Satskode  | 4011          | 4011       | AM-bidrag procent, medarb.                |  |
| Fratr. Bruttopl.  | Tælleværk | 9941          | 9941       | AM-bidragspligtig indkomst                |  |
| Fratr. Dage 1     | Tælleværk | 9904          | 9904       | Rest feriedage                            |  |
| Fratr. Dage 2     | Tælleværk | 9914          | 9914       | Opsparede feriedage                       |  |
| Fratr. Dage 3     | Tælleværk | 9924          | 9924       | Opsparede feriedage                       |  |
| Fratr. Feriep.    | Tælleværk | 9940          | 9940       | Total feriepenge til afregning            |  |
| Fratr. Feriep. 1  | Tælleværk | 9905          | 9905       | Rest feriepenge                           |  |
| Fratr. Feriep. 2  | Tælleværk | 9915          | 9915       | Opsparede feriepenge                      |  |
| Fratr. Feriep. 3  | Tælleværk | 9925          | 9925       | Opsparede feriepenge                      |  |
| Fratr. Frikort    | Tælleværk | 9943          | 9943       | Total anvendt frikort                     |  |
| Fratr. Netto 1    | Tælleværk | 9908          | 9908       | Beregnede netto feriepenge                |  |
| Fratr. Netto 2    | Tælleværk | 9918          | 9918       | Beregnede netto feriepenge                |  |
| Fratr. Netto 3    | Tælleværk | 9928          | 9928       | Beregnede netto feriepenge                |  |
| Fratr.Skattepl    | Tælleværk | 9942          | 9942       | A-skattepligtig indkomst                  |  |
| Fratr. Trækpct.   | Satskode  | 3001          | 3001       | Trækprocent                               |  |

| Systemnavn  | Туре      | Nummer |      | Navn                           |
|-------------|-----------|--------|------|--------------------------------|
| Trækbrutto  | Sats      | 5371   | 5372 | AM-bidrag, S/H afregning       |
| Trækprocent | Sats      | 5373   | 5374 | A-skat, S/H afregning          |
| Fritvalg    | Tælleværk | 5873   | 5874 | Afregnede Fritvalgs kontoNetto |

Systemparametre til eIndkomst, ACF mfl.

| Systemnavn       | Tekst                         | Туре      | Nummer | Navn                           |
|------------------|-------------------------------|-----------|--------|--------------------------------|
| S74 (13)         | Løn mv.                       | Tælleværk | 9813   | AM-bidragspligtig indkomst     |
| S74 (14)         | Overførselsindkomster         | Tælleværk | 9814   | AM-fri indkomst                |
| S74 (15)         | Indeholdt A-skat              | Tælleværk | 9815   | A-skat i alt                   |
| S74 (16)         | Indeholdt AM-bidrag           | Tælleværk | 9816   | AM-bidrag i alt                |
| S74 (19)         | Værdi af fri bil              | Tælleværk | 9819   | Værdi fri bil                  |
| S74 (20)         | Multimediebeskatning          | Tælleværk | 9820   | Værdi af fri telefon mm.       |
| S74 (21)         | Værdi af kost og logi         | Tælleværk |        | Findes ikke i std.             |
| S74 (36)         | B-indkomst                    | Tælleværk | 9836   | B-indkomst incl. AM-bidrag     |
| S74 (38)         | B-indkomst                    | Tælleværk | 9838   | B-indkomst excl. AM-bidrag     |
| S74 (39)         | Hædersgaver mv.               | Tælleværk | 9839   | Hædersgaver mv.                |
| S74 (40)         | Naturalie vdelser fond        | Satskode  | 30994  | Uddeling fra fonde/forening    |
| S74 (46)         | ATP-bidrag                    | Tælleværk | 9846   | ATP-bidrag                     |
| S74 (48)         | Skattefri rejse og befordr.   | Tælleværk | 9848   | Skattefri reise- og befordring |
| S74 (50)         | Værdi af fri helårsbolig      | Satskode  | 3091   | Fri bolig                      |
| S74 (51)         | Værdi af fir sommerbolig      | Satskode  | 3094   | Fri sommerbolia                |
| S74 (52)         | Værdi af fri lystbåd          | Satskode  | 3095   | Fri lystbåd                    |
| S74 (53)         | Værdi af fri TV-licens        | Satskode  | 3096   | Fri TV/radio                   |
| S74 (60)         | Ydet personalelån             | Satskode  | 30991  | Personalelån                   |
| S74 (61)         | Fri helårsbolig for direktør  | Satskode  |        | Kode er udgået                 |
| S74 (62)         | Fri sommerbolia               | Satskode  | 30993  | Fri sommerbolig i udlandet     |
| S74 (63)         | Frikort off. Befordring       | Satskode  | 3090   | Frikort off. Befordring        |
| S74 (64)         | Diverse beløb forskerstud.    | Tælleværk | 9864   | Diverse beløb (forskerstud.)   |
| S74 (67)         | Yderligere oplysninger        | Satskode  | 3098   | Yderligere oplysninger, S74    |
| S74 (68)         | Kode                          | Satskode  | 30990  | Kode S74                       |
| S74 (69)         | Jubilæums- og fratræd.g.      | Tælleværk | 9869   | Jubilæums- og fratræd.godt.    |
| S74 (70)         | Fratrædelsesgodtgørelse       | Tælleværk | 2596   | Pens.indb. fratrædelsesgodtg.  |
| S74 (71)         | Tingsgaver                    | Tælleværk | 2592   | Tingsgaver fratrædelsesgodtg.  |
| Ferie SH Særfra. | S/H betaling særlig fradrag   |           |        |                                |
| S74 (71A)        | Tingsgaver- jubilæumsg        | Tælleværk | 2591   | Tingsgaver jubilæumsgratiale   |
| S74 (70A)        | Jubilæumsgodtgørelse pe       | Tælleværk | 2595   | Pens.indb. jubilæumsgratiale   |
| S74 (69A)        | Jubilæumsgodtgørelse          | Lønart    | 1898   | Jubilæumsgratiale              |
| S74 (65)         | Afgiftsberigtiget aktieløn    |           | 9865   | Afgiftsberigtiget aktieløn     |
| S74(19kode)      | Evt. kode til rubrik 68       | Satskode  | S74-19 | Kode til rubrik 19             |
| S74(36kode)      | Evt. kode til rubrik 68       | Satskode  | S74-36 | Kode til rubrik 36             |
| S74(40kode)      | Evt. kode til rubrik 68       | Satskode  | S74-40 | Kode til rubrik 40             |
| S74(48kode)      | Evt. kode til rubrik 68       | Satskode  | S74-48 | Kode til rubrik 48             |
| S74(50kode)      | Evt. kode til rubrik 68       | Satskode  | S74-50 | Kode til rubrik 50             |
| S74(51kode)      | Evt. kode til rubrik 68       | Satskode  | S74-51 | Kode til rubrik 51             |
| S74(52kode)      | Evt. kode til rubrik 68       | Satskode  | S74-52 | Kode til rubrik 52             |
| S74(64kode)      | Evt. kode til rubrik 68       | Satskode  | S74-64 | Kode til rubrik 64             |
| S74(69kode)      | Evt. kode til rubrik 68       | Satskode  | S74-69 | Kode til rubrik 69             |
| S74(14kode)      | Evt. kode til rubrik 68       | Satskode  | S74-14 | Kode til rubrik 14             |
| S74(13kode)      | Evt. kode til rubrik 68       | Satskode  | S74-13 | Kode til rubrik 13             |
| Ferie udbet.indv | Feriepenge, som er udbetalt i | Tælleværk | 5691   | Udbet. Feriepenge indev. År    |
|                  | indeværende år                |           |        |                                |
| S74 (66)         | PC-ordning                    | Tælleværk | 9866   | PC-ordning, medarbejder andel  |
| S74 (54)         | Værdi af fri telefon          | Tælleværk | 9854   | Fri telefon, B-indkomst        |
| S74(38kode)      | Evt. kode til rubrik 68       | Satskode  | S74-38 | Kode til rubrik 38             |
| S74 (23)         | AM-bidrag af arb.g.adm        | Tælleværk | 9823   | AM-bidrag af svensk pension    |
| S74 (83)         | Antal sødage for meda         | Tælleværk | 9883   | Sødage                         |
| S74 (22)         | Arb.g.adm pension SV          | Tælleværk | 9822   | Svensk pensionsordning         |
|                  |                               |           |        |                                |

| Systemnavn        | Tekst                             | Туре      | Nummer | Navn                           |
|-------------------|-----------------------------------|-----------|--------|--------------------------------|
| Forbr.rest dg     | Forbrugt rest feriedage           | Tælleværk | 5444   | Forbrugte rest feriedage       |
| Forb.rest kr.     | Forbrugt rest feriepenge          | Tælleværk | 5452   | Forbrugte rest feriepenge      |
| Brutto Indk.      | Bruttoindkomst                    | Tælleværk | 9804   | Bruttoindkomst inc. pens ATP   |
| Opsp. F.fridage   | Opsparede feriefridage            |           |        |                                |
| Løntimer          | Løntimer til eIndkomst            | Tælleværk | 9806   | Arbejdstimer inc ferie uden lø |
| Barsel udl        | Barselsudligningsfond             | Satskode  | 8070   | Barselsudligningsordning       |
| Ferie afvi.indv.  | Feriedage som er udbetalt         | Tælleværk | 5692   | Afvikl. Feriedage indev. År    |
| Fritvalg          | Fritvalgskonto                    | Tælleværk | 5873   | Afregnede Fritvalgskonto Netto |
| Brutto feriep     | Brutto feriepenge                 | Tælleværk | 9805   | Bruttoferiepengebeløb          |
| S74 (55)          | Værdi af anden personalegoder,    |           |        |                                |
|                   | der overstiger bundgrænse         |           |        |                                |
| Fratr. År 1       | Årstal ved fratrædelse 1          | Tælleværk | 9900   | Opsparingsår                   |
| Fratr. År 2       | Årstal ved fratrædelse 2          | Tælleværk | 9910   | Opsparingsår                   |
| Fratr. År 3       | Årstal ved fratrædelse 3          | Tælleværk | 9920   | Opsparingsår                   |
| Rest feriedage    | Rest feriedage til eFeriekort     | Tælleværk | 5499   | Rest feriedage                 |
| Fritv.opsp.brutt  | Opsparet fritvalg brutto          | Tælleværk | 5890   | Rest Fritvalgskonto            |
| Rest feriepenge   | Rest feriepenge netto eFeriekort  | Tælleværk | 5498   | Rest feriepenge                |
| Feriekto.Net FP   | FerieKonto netto feriepenge       | Tælleværk | 5175   | FerieKontoafregnede FP, Netto  |
| Feriekto.ovf.dg   | Feriedage overført til FerieKonto | Lønart    | 9004   | Indbetalt til FerieKonto       |
|                   | v/fratrædelse                     |           |        |                                |
| Ferie afh f. 1/5  | Forbrugte feriepenge før 1/5      | Tælleværk | 5154   | Forbrugt feriepenge før 1/5    |
|                   | (ACF)                             |           |        |                                |
| Arb.b. sundh.     | Arbejdsgiverbetalt                | Tælleværk | 9826   | Abg, Betalt sundhedsforsikring |
|                   | sundhedsforsikring                |           |        |                                |
| Fer.dg. af f. 1/5 | Forbrugte feriedage før 1/5 (ACF) | Tælleværk | 5139   | Feriedage før 1/5              |
| S74(56)           | Værdi af anden personalegoder,    |           |        |                                |
|                   | uden bundgrænse                   |           |        |                                |

Microsoft Dynamics is a line of integrated, adaptable business management solutions that enables you and your people to make business decisions with greater confidence. Microsoft Dynamics works like and with familiar Microsoft software, automating and streamlining financial, customer relationship, and supply chain processes in a way that helps you drive business success.

United States and Canada toll free: (888) 477-7989 Worldwide: (1) (701) 281-6500 www.microsoft.com/dynamics

The information contained in this document represents the current view of Microsoft Corporation on the issues discussed as of the date of publication. Because Microsoft must respond to changing market conditions, this document should not be interpreted to be a commitment on the part of Microsoft, and Microsoft cannot guarantee the accuracy of any information presented after the date of publication.

This white paper is for informational purposes only. MICROSOFT MAKES NO WARRANTIES, EXPRESS, IMPLIED, OR STATUTORY, AS TO THE INFORMATION IN THIS DOCUMENT.

Complying with all applicable copyright laws is the responsibility of the user. Without limiting the rights under copyright, no part of this document may be reproduced, stored in, or introduced into a retrieval system, or transmitted in any form or by any means (electronic, mechanical, photocopying, recording, or otherwise), or for any purpose, without the express written permission of Microsoft Corporation. Microsoft may have patents, patent applications, trademarks, copyrights, or other intellectual property rights covering subject matter in this document. Except as expressly provided in any written license agreement from Microsoft, the furnishing of this document does not give you any license to these patents, trademarks, copyrights, or other intellectual property.

© 2013 Microsoft. All rights reserved. Microsoft, Microsoft Dynamics and the Microsoft Dynamics logo are trademarks of the Microsoft group of companies.